## **Visa Credit Card Statement Access**

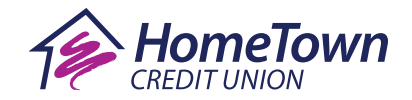

All prior Visa Credit Card statements will be unavailable after September 14, 2023. Follow the instructions below to download and save any statements you may need before then.

**1.** Login to Online Banking at the top of our website home page.

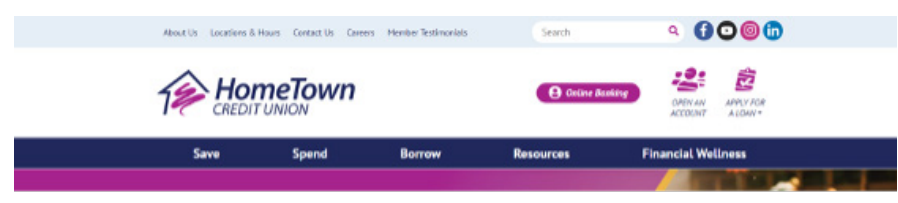

**2.** From the Accounts tab or within your Dashboard, find and select your credit card.

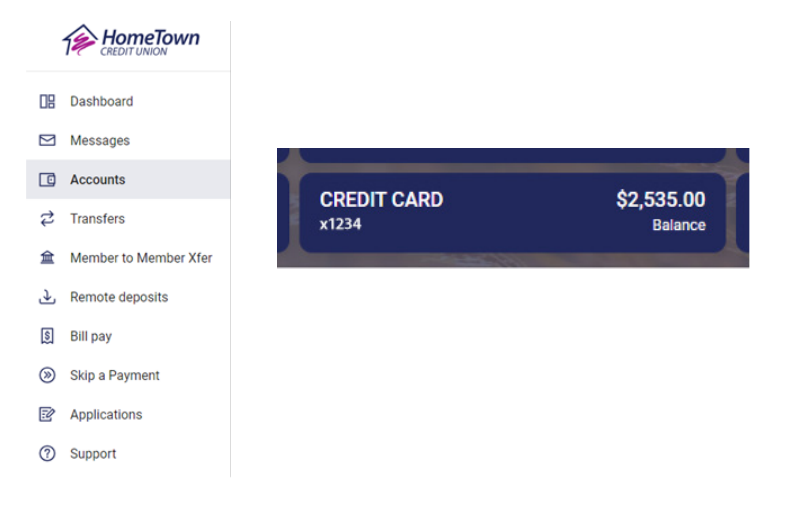

**3.** Select Credit Card Details.

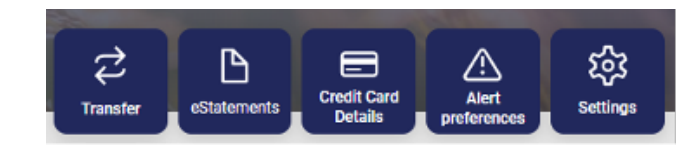

**4.** Click on Account History.

| Account Information |                    |  |
|---------------------|--------------------|--|
| Þ                   | Account Overview   |  |
| Þ                   | Pending Activity   |  |
| Þ                   | Current Activity   |  |
| Þ                   | Account History    |  |
| Þ                   | Search             |  |
| Þ                   | Custom Category    |  |
| Þ                   | Terms & Conditions |  |

5. Select the appropriate Statement Date and click Get Summary (A). Then click View PDF Statement (B) to download and save a copy.

|                                                                    | (B)                                                        |
|--------------------------------------------------------------------|------------------------------------------------------------|
| Account History                                                    | K View PDF Statement                                       |
| Sort your information differently by clicking the column heading.  |                                                            |
| To see the details of a transaction, click on the dollar amount of | he transaction.                                            |
|                                                                    | Select a Statement Date: 06/19/2023 V Get Summary          |
| A summary of your statement is displayed below. To view your at    | tual statement click on the PDF link to view and download. |
| Summary of Account Activity                                        | Payment Information                                        |